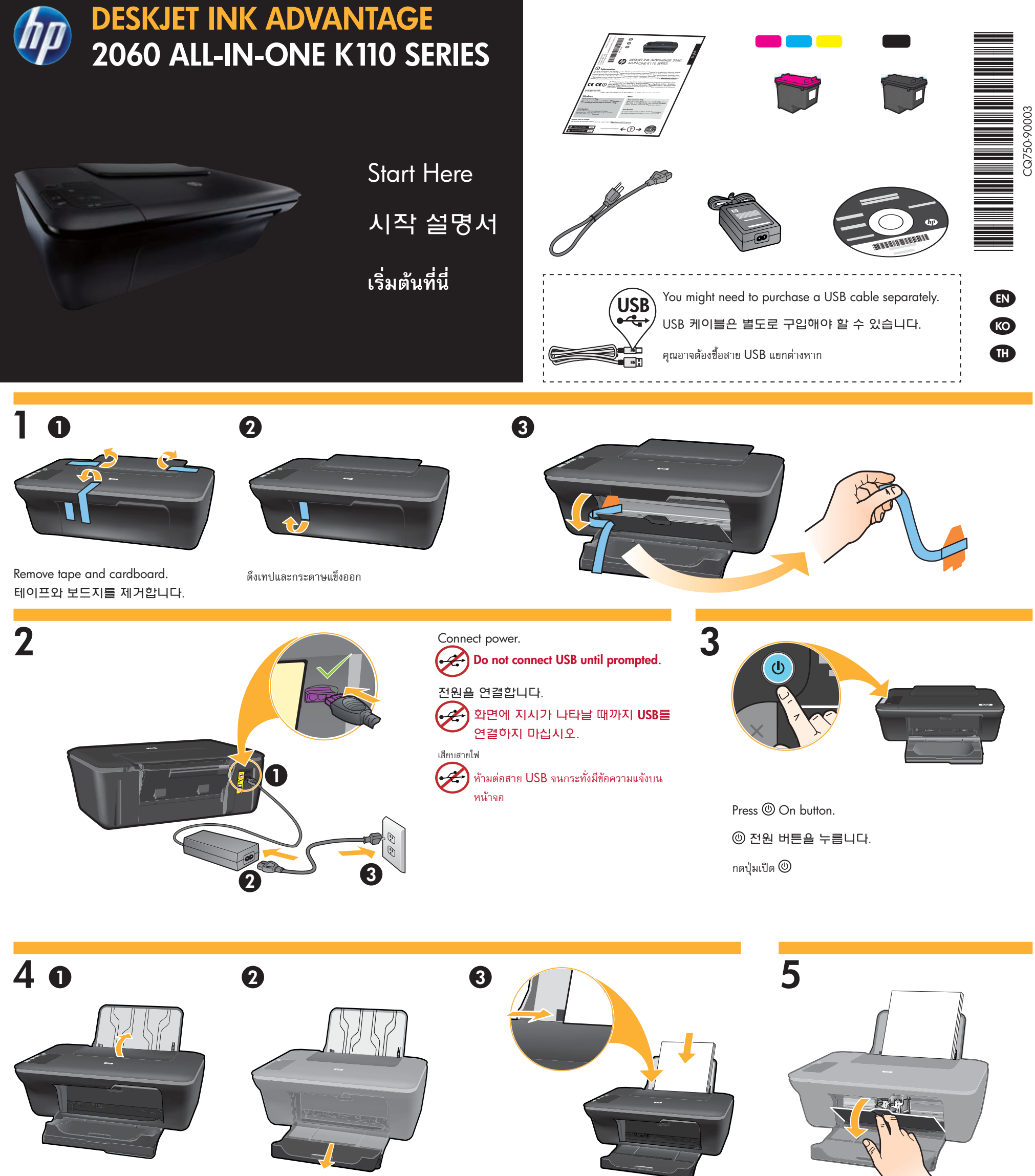

Raise input tray.

Pull out tray extender.

Slide guide. Load white paper.

고정대를 모서리 끝까지 밉니다. 흰색 용지를

เลื่อนตัวปรับความกว้าง ใส่กระดาษสีขาวไว้ในเครื่อง

Open cartridge door.

입력 용지함을 올립니다.

ยกถาดป้อนกระดาษขึ้น

용지함 확장대를 당깁니다.

ดึงแกนรองรับของถาดกระดาษออกมา

. . . . .

카트리지 덮개를 엽니다.

เปิดฝาครอบตลับหมึกพิมพ์

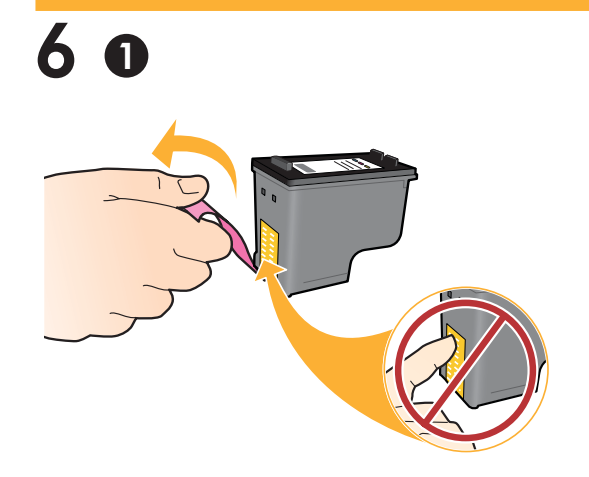

Pull pink tab to remove clear tape.

분홍색 탭을 잡아당겨 투명 테이프를 제거합니다.

ดึงแถบสีชมพูเพื่อนำเทปใสออก

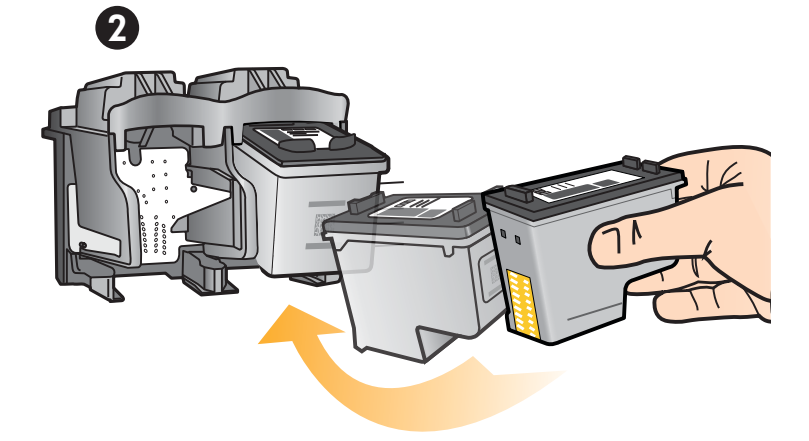

넣습니다.

Push both cartridges into carriage until they snap.

두 카트리지를 고정될 때까지 캐리지 안으로 밀어 넣습니다.

ดันตลับหมึกพิมพ์ทั้งสองตลับเข้าในแคร่ตลับหมึกพิมพ์จนกระทั่งล็อกข้าที่

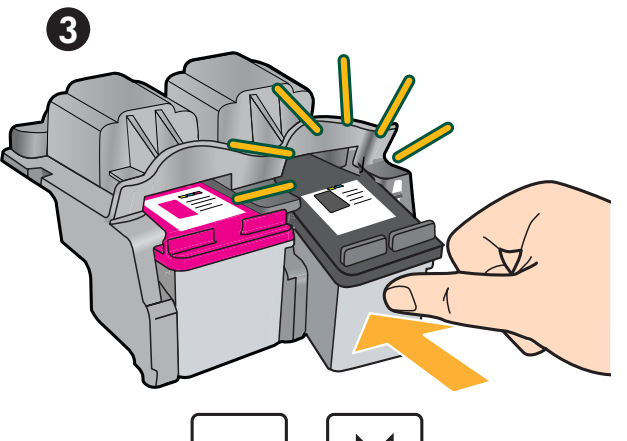

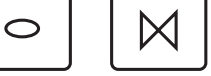

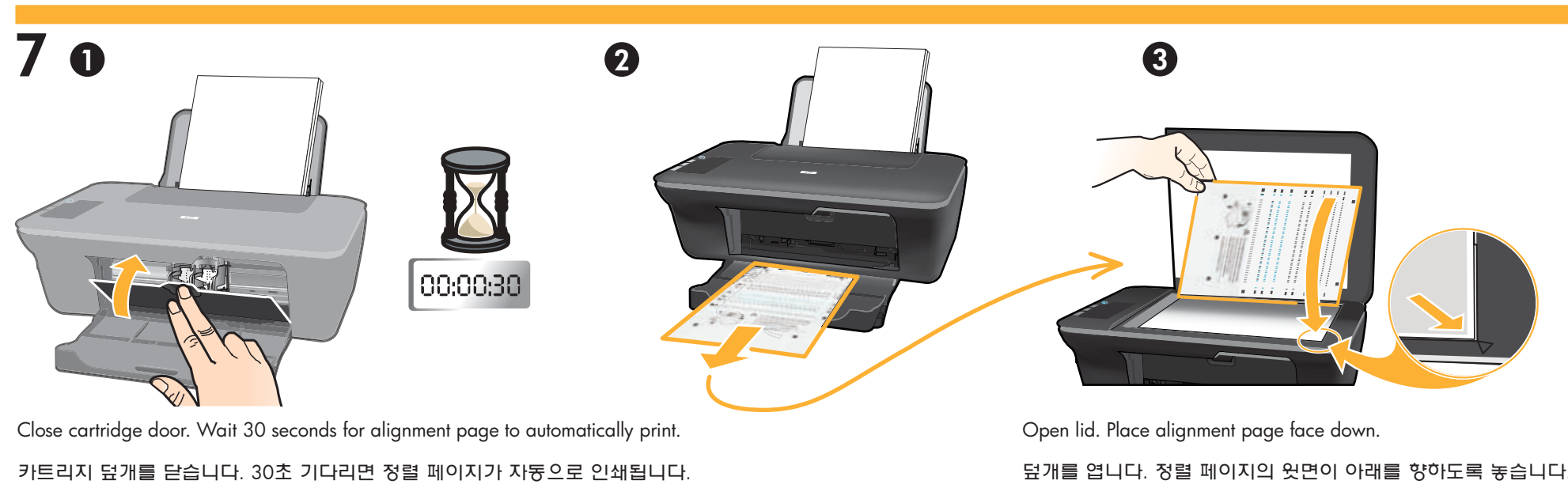

ปิดฝาครอบตลับหมึกพิมพ์ รอ 30 วินาทีเพื่อให้พิมพ์หน้าการปรับตำแหน่งโดยอัตโนมัติ

덮개를 엽니다. 정렬 페이지의 윗면이 아래를 향하도록 놓습니다.

เปิดฝาครอบ วางหน้าการปรับตำแหน่งโดยคว่ำหน้าลง

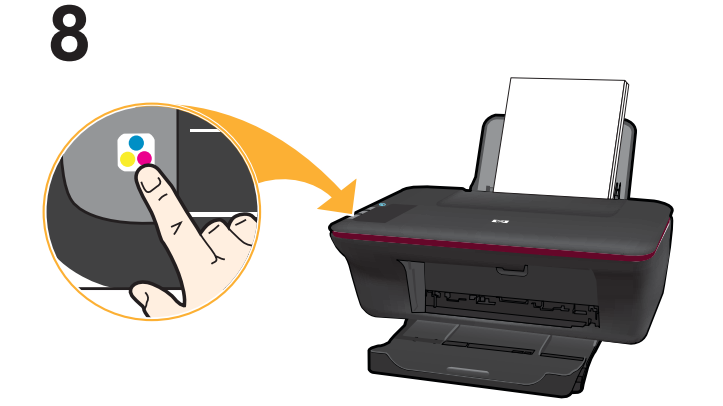

Close lid. Press 🗟 Start Copy Color button.

Wait until () On button light stops blinking, this means the alignment has been completed. Completing the alignment ensures better print quality.

덮개를 닫습니다. 🏂 컬러 복사 시작 버튼을 누릅니다.

⑩ 전원 버튼 표시듕의 깜박임이 멈출 때까지 기다립니다. 이것은 정렬이 완료되었음을 나타냅니다. 정렬을 완료하면 인 쇄 품질을 더욱 향상시킬 수 있습니다.

ปิดฝา กดปุ่มเริ่มทำสำเนาสี 🌄 ้รอจนกระทั่ง ปุ่มเปิด 🔘 หยุดกะพริบ ซึ่งแสดงว่าปรับตำแหน่งเรียบร้อยแล้ว ดำเนินการปรับตำแหน่งให้เรียบร้อย เพื่อให้แน่ใจว่าคุณภาพการพิมพ์ดีขึ้น

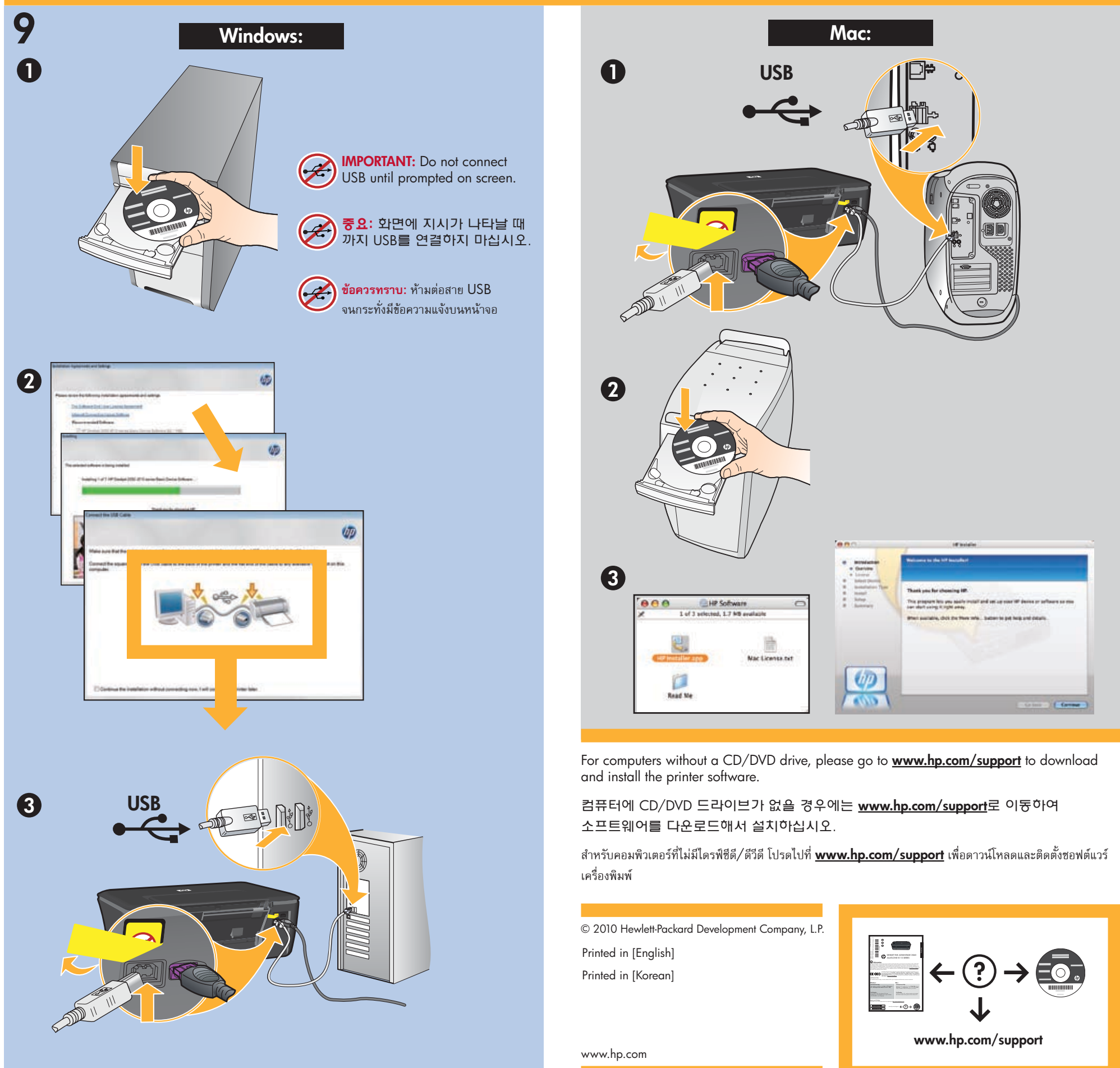

| Charling to Line and D     | Nac License per |       |                     |
|----------------------------|-----------------|-------|---------------------|
| and a strange state of the |                 |       |                     |
| 100                        |                 | UD I  |                     |
| Read No.                   |                 |       |                     |
|                            |                 | 1 600 | Comment of Comments |